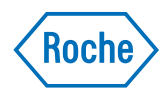

# cobas<sup>®</sup> infinity central lab

Quick Reference Guide Publication version 2.0 Software version 3.02

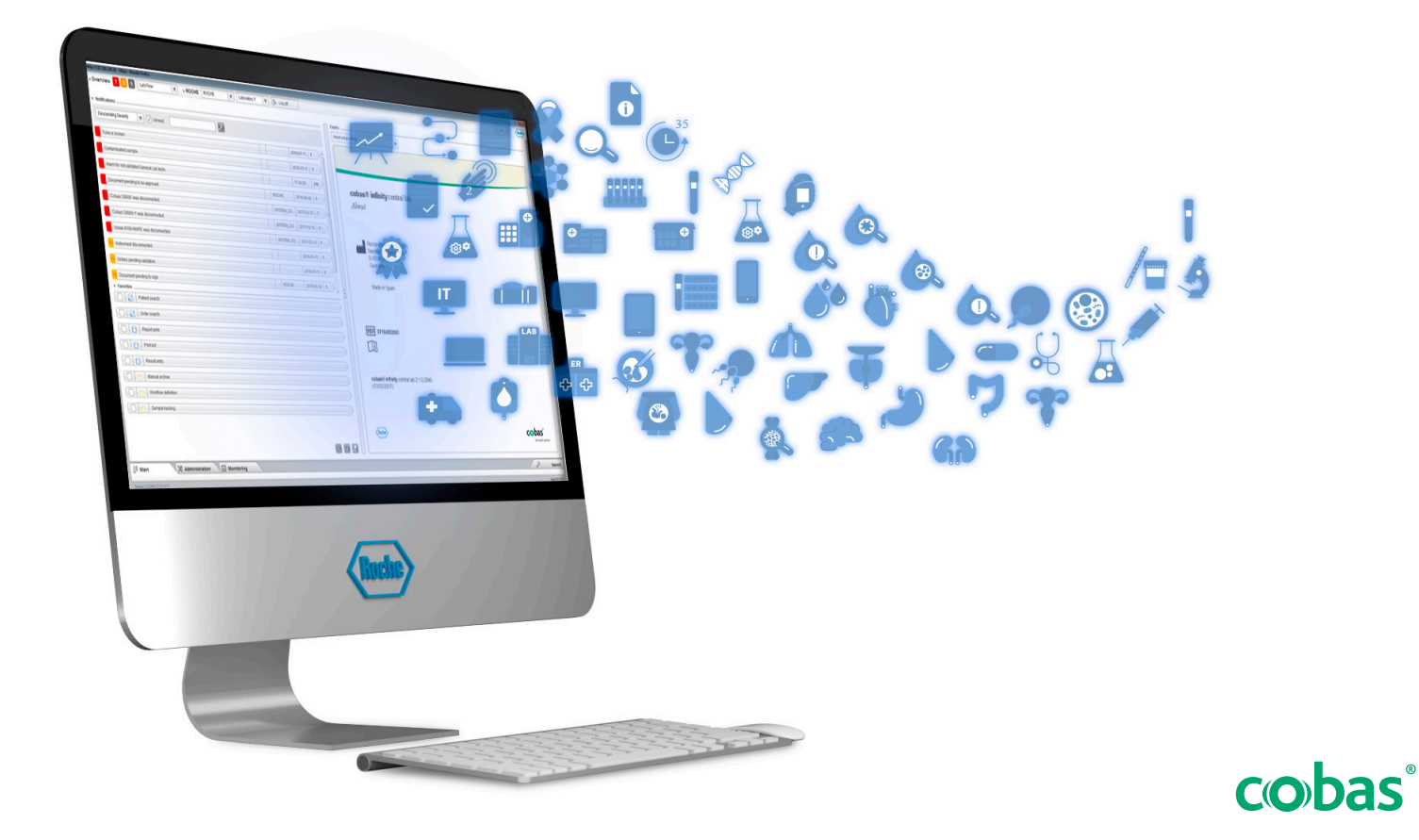

## **Publication Information**

| Publication version       |           | Software version  | Revision date                                                                                                    | Change description                                                                                                    |
|---------------------------|-----------|-------------------|----------------------------------------------------------------------------------------------------|----------------------------------------------------------------------------------------------------|
| 1.0                       |           | 3.0               | March 2019                                                                                                    | First edition                                                                                                    |
| 1.1                       |           | 3.01              | May 2019                                                                                                    | No changes                                                                                                    |
| 2.0                       |           | 3.02              | October 2019                                                                                                    | Information on the EU GDPR Compliance guide available for operators of the <b>cobas<sup>®</sup> infinity</b> central lab.                                                                                                    |
|                           |           |                   |                                                                                                    | ▲ Data privacy information (15)                                                                                                    |
| Revision                  | n history | of Quick Referenc | e Guide                                                                                                    |                                                                                                    |
|                           |           |                   | Edition notice                                                                                                    | This publication is intended for operators of the <b>cobas</b> <sup>®</sup> <b>infinity</b> central lab.                                                                                                    |
|                           |           |                   |                                                                                                    | Every effort has been made to ensure that all the<br>information contained in this publication is correct at the<br>time of publishing. However, the manufacturer of this<br>product may need to update the publication information<br>as output of product surveillance activities, leading to a<br>new version of this publication. |
| Where to find information |           | nd information    | <ul> <li>The User Assistance contains all information about the product, including the following:</li> <li>Safety</li> <li>Routine operation</li> <li>Configuration information</li> </ul> |                                                                                                    |
|                           |           |                   |                                                                                                    | The <b>User Guide</b> focuses on routine operation. The chapters are organized according to the normal operation workflow.                                                                                                    |
|                           |           |                   | The <b>Quick Reference Guide</b> focuses on routine operation for selected tasks.                                                                                                    |                                                                                                    |
|                           |           |                   |                                                                                                    | ⚠ General attention                                                                                                    |
|                           |           |                   |                                                                                                    | To avoid incorrect results, ensure that you are familiar with the instructions and safety information.                                                                                                    |
|                           |           |                   |                                                                                                    | Pay particular attention to all safety notices.                                                                                                    |
|                           |           |                   |                                                                                                    | Always follow the instructions in this publication.                                                                                                    |
|                           |           |                   |                                                                                                    | Do not use the software in a way that is not described<br>in this publication.                                                                                                    |
|                           |           |                   |                                                                                                    | <ul> <li>Store all publications in a safe and easily retrievable<br/>place.</li> </ul>                                                                                                    |

| Training                            | Do not carry out operation tasks or maintenance actions<br>unless you have received training from Roche<br>Diagnostics. Leave tasks that are not described in the<br>user documentation to trained Roche Service<br>representatives.                                                                                                    |
|-------------------------------------|----------------------------------------------------------------------------------------------------|
| Screenshots                         | The screenshots in this publication have been added<br>exclusively for illustration purposes. Configurable and<br>variable data, such as tests, results, or path names visible<br>therein must not be used for laboratory purposes.                                                                                                    |
| Warranty                            | Any customer modification to the system renders the warranty or service agreement null and void.                                                                                                    |
|                                     | For conditions of warranty, contact your local sales representative or refer to your warranty contract partner.                                                                                                    |
|                                     | Always leave software updates to a Roche Service representative, or perform such updates with their assistance.                                                                                                    |
| Copyright                           | © 2013-2019, F. Hoffmann-La Roche Ltd. All rights reserved.                                                                                                    |
| License information                 | <b>cobas</b> <sup>®</sup> <b>infinity</b> central lab software is protected by contract law, copyright law, and international treaties. <b>cobas</b> <sup>®</sup> <b>infinity</b> central lab contains a user license between F. Hoffmann-La Roche Ltd. and a license holder, and only authorized users may access the software and use it. Unauthorized use and distribution may result in civil and criminal penalties. |
| Open Source and Commercial Software | <b>cobas</b> <sup>®</sup> <b>infinity</b> central lab may include components or<br>modules of commercial or open-source software. For<br>further information on the intellectual property and other<br>warnings, as well as licenses pertaining to the software<br>programs included in <b>cobas</b> <sup>®</sup> <b>infinity</b> central lab, refer to<br>the electronic distribution included with this product.        |
|                                     | This open source and commercial software and <b>cobas</b> <sup>®</sup><br><b>infinity</b> central lab as a whole can constitute a device<br>regulated in accordance with applicable law. For more<br>detailed information, refer to the user manual and<br>labeling.                                                                                                    |

|            | Please note that the respective authorization is no longer valid according to the corresponding legislation should any unauthorized changes be made to <b>cobas</b> <sup>®</sup> <b>infinity</b> central lab.                                                                                                    |
|------------|----------------------------------------------------------------------------------------------------|
| Trademarks | The following trademarks are acknowledged:                                                                                                    |
|            | COBAS, COBAS INFINITY, and LIFE NEEDS ANSWERS are trademarks of Roche.                                                                                                    |
|            | All other trademarks are the property of their respective owners.                                                                                                    |
| Feedback   | Every effort has been made to ensure that this<br>publication fulfills the intended use. All feedback on any<br>aspect of this publication is welcome and is considered<br>during updates. Contact your Roche representative,<br>should you have any such feedback.                                                                                             |
| Disclaimer | This publication may contain information and references<br>to products that may not be available in your country or<br>sold by Roche Diagnostics. This publication makes no<br>claims regarding the use or performance of those<br>products. Selected third-party products are available for<br>use with <b>cobas</b> <sup>®</sup> <b>infinity</b> central lab. |

## **Contact addresses**

| Roche Diagnostics GmbH<br>Sandhofer Strasse 116<br>D-68305 Mannheim<br>Germany<br>Made in Spain        |
|----------------------------------------------------------------------------------------------------|
| Distributed in the United States by:<br>Roche Diagnostics<br>9115 Hague Road<br>Indianapolis, IN 46256 |
| USA                                                                                                    |
| 07154003001                                                                                            |
|                                                                                                    |

----

REF

[]i

## Intended use

The **cobas**<sup>®</sup> **infinity** central lab software is intended to be used for:

- the configuration and connectivity management of instruments and software systems
- the management of data regarding
  - Samples
  - Technical validation including automatic release
  - Quality control (both qualitative and quantitative)
  - Test results and their entry (offline workplaces)
- the management and storing of information, such as
  - Samples Archiving Storage information
  - Rule engine for technical validation
  - Notifications from any part of the system
  - Reagent and Calibrator management
  - Turn Around Time management
  - Production statistics

In addition to the above intended use, the **cobas**<sup>®</sup> **infinity** central lab software is intended for:

- the management of data regarding
  - Order Data
  - Patient Data
  - Medical Validation support
  - Result Consolidation and Reporting
  - Billing support
- the management and storing of information, such as
  - General statistics (Data Warehouse)
- Microbiology workflows and data for (Microbiology module):
  - Human samples

## **Safety classifications**

The safety precautions and important user notes are classified according to the ANSI Z535.6 standard. Familiarize yourself with the following meanings and icons. These symbols and signal words are used for specific hazards:

## **WARNING!**

#### Warning...

 ...indicates a hazardous situation which, if not avoided, could result in death or serious injury.

## 

Caution...

 ...indicates a hazardous situation which, if not avoided, could result in minor or moderate injury.

## **NOTICE!**

Notice...

 ...indicates a hazardous situation that, if not avoided, may result in damage to the system.

Important information that is not safety relevant is displayed as the following icon:

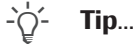

...indicates additional information on correct use or useful tips.

## System safety information

Roche Diagnostics has established a series of recommendations with the aim of allowing the user to work with the software under safe conditions and guaranteeing the correct operation and proper performance of the communication network in which this product has been installed.

-\overline{c}- Read the following recommendations carefully for the correct operation of the software.

### Security

## WARNING!

#### Secure infrastructure

Risk of privacy violations.

- A secure infrastructure must be established for the software network and security policies must be defined to address potential problems or system failures.
- Access is controlled by a login. Every access to the software is registered and logged, including the unsuccessful ones.
- Pay special attention when configuring the number of logon attempts, the password expiry period, and session management.

## 

#### **Enabled security parameters**

All security parameters (profiles, access restrictions, etc.) are enabled by default. Remember that disabling security parameters may lead to potentially major risks, e.g. unqualified staff may change instruments or system configurations, or unauthorized users may access confidential information.

### UPS

## 

#### UPS usage and software shutdown

Risk of data becoming lost or corrupted in the event of a power failure

- It is strongly recommended to use a UPS and to perform regular UPS maintenance.
- It is strongly recommended to keep the journaling feature activated.
- There should be a standard procedure to shut down the software. You must exit the software before shutting down the computer on a daily basis. Having a UPS that can perform a safe shutdown installed mitigates the risk of data loss due to power failure.

## 

#### **UPS** usage

Risk of data loss in the event of a power failure

- It is strongly recommended to use a UPS.
- It is strongly recommended to keep the journaling feature activated.

#### User settings

#### 🗥 WARNING!

#### **Restricting access to critical functions**

Risk of confidential information being accessed

It is recommended to grant users the minimum rights necessary to perform their tasks to protect confidential data and configuration items in the database.

## 

#### Access to the software and user accounts

- Access to the software should only be granted to users who have been trained and assigned a user name and password. The password must be confidential and must comply with the usual security principles. It must be changed periodically to prevent unauthorized parties from gaining access.
- There must be one account per user. Do not create generic user accounts to be used by more than one person. Create a different account for each user, even if they have the same access rights.
- It is recommended that you develop a Standard Operating Procedure (SOP) to ensure that only qualified staff access the software.

## **WARNING**!

#### Passwords, access, and system shutdown

- For security reasons and for patient confidentiality, all users must exit the software or lock their computer before leaving their workplace.
- It is recommended to correctly configure the automatic log-off time.

## 

#### System performance

Risk of delayed results

To ensure the operation of the system at full capacity, avoid connecting more users or instruments than your infrastructure supports.

-`Q́-

#### System configurations

The preconfigured settings in the system must only be used as a reference. It is recommended that they are not used as default settings since they should be modified to suit the system and the health center requirements.

#### General

## 

Failure to understand the software icons and symbols

Delay in the processing of an order, or the generation of user errors through poor understanding of the software

- Get accustomed to the iconography used in the software prior to first usage.
- Hover over icons to display the icon tooltip, or optionally, use the User assistance shortcut (F1).

## 🗥 WARNING!

#### **Regional settings**

 Make sure that the configuration of the software matches the regional settings and the local requirements.

## 

#### Servers and software performance

Risk of delayed results

- Use servers that are correctly dimensioned to the needs of your installation to guarantee the best performance of the software.
- It is recommended to configure the servers using a high availability and data redundancy system. The existence of a second server prevents data loss in the event of severe or critical failures in the system.

## 

#### Alarms on validation screens and reports

Risk of incomplete results that could lead to a wrong diagnosis

➤ To prevent users from validating results without taking into account important information, always configure alarms for validation screens and reports.

## 

#### **Barcodes**

Risk of delayed results

- It is strongly recommended to have appropriate Standard Operating Procedures (SOP) to avoid an incorrect handling of tubes.
- It is recommended to use barcodes for tubes and trays to easily identify and locate samples.

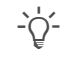

All the changes made in the software are recorded using an audit trace.

## 

Errors in identification of orders, tubes or patients

Wrong results or delayed results.

If the archived database is not available, do not use the local database.

#### **Backups and updates**

### 🗥 WARNING!

**Backups and updates** 

- Before updating the software, make backups of all databases and system configurations.
- After updating the software, check the proper functioning of all system features, especially those that require a greater complexity of configuration.

#### Instruments and reading devices

### 🗥 WARNING!

#### **Repeated values**

Results may be misinterpreted if instruments do not show the time when results were sent, or if the same results are received for the same test with the same timestamp.

Keep in mind that, in this case, results could be repeated simply due to data being transmitted twice and not because a test was repeated.

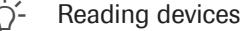

Risk of results being misinterpreted

 It is recommended that you use reading devices (optical readers, barcode readers, card readers, etc.) to take results. Check the reading devices are operating correctly before using them in real environments.

#### Results

## 🗥 WARNING!

#### **Result format**

Risk of results being misinterpreted or wrong results

- To prevent the software to misinterpret results, do not use separators for thousands when entering results. Only decimal separators must be used.
- Ensure that instruments and hosts are also configured to not use separators for thousands.

### 

#### **Entering patient data manually**

Risk of incorrect or delayed results

Take special care when entering data manually.

## 🗥 WARNING!

### **Patient merging**

Risk of unintentional data loss or patient demographics being confused with another patient's demographics

Merging patient demographics to form a single patient record is a potentially dangerous action and must only be performed by qualified staff.

**Order management** 

## **CAUTION**!

#### **Order IDs**

Risk of patient results being confused with another patient's results.

The system allows you to define the fields forming the order ID (fixed texts, dates, prefixes...) and the modules where they are used. To enter and retrieve orders correctly, remember to use the specified format for the module you are in.

## 

#### **Reusing tube IDs**

Risk of results being confused.

- It is recommended that you define a different tube ID for each sample.
- Tube IDs can only be reused once the maximum time period configured in the automatic order closing parameter is exceeded, otherwise patient information and results could become confused.

## 🗥 CAUTION!

#### Conflicting TubeID with another open order

New order rejection, with original container deactivated

- Avoid potential errors in container identification such as poor labeling or configuration errors in the OrderID and TubeID settings that could lead to the same TubeID applied to different orders.
- If the archived database is not available, do not use the local database.

### 

#### Entering erroneous order demographic data

Risk of delayed or wrong results

 Ensure that the mandatory demographic fields are entered correctly.

## 

#### **Deleting orders**

Risk of results and data being confused with results and data belonging to another patient.

When deleting an order, all samples and tubes belonging to this order must also be removed from the laboratory and the system.

Work areas

#### 

#### **Performing tests**

Risk of delayed results due to tests not being performed

- It is recommended to check the status of the order or tests in the work area.
- To ensure that all tests are performed, it is recommended to print a worklist and compare it with the order in the software.

### 

**Manual result entry** 

Risk of wrong results

- Verify that tests are assigned to the correct instruments.
- Apply correct manual assignation of test location; with awareness of permissions required for result editing/viewing dependent on location.

## 

#### Manual result input and result format

Erroneous results

 Use codified results to avoid incorrect or non-existent data from manual or automatic input.

#### 🗥 WARNING!

#### Repeating or deleting results by mistake

Risk of delayed results

Pay attention when dealing with patient results.

## **WARNING**!

#### Using images with tests

Risk of results being misinterpreted

- Use the zoom feature to view images in more detail.
- Images must be used together with numerical results and any additional information provided by the instrument.

## / CAUTION!

#### Validating results

Risk of result being misinterpreted or delayed results

Before validating results, it is strongly recommended to check the previous test results and comments.

#### Printing

## 

Errors in identification of orders, tubes or patients

Wrong results or delayed results

Be careful when printing labels and/or sticking them on the tubes.

## **WARNING**!

#### Results

Risk of incomplete or delayed results

 Check reports are configured correctly before starting to use the system.

#### **Quality Control**

## 🗥 WARNING!

#### **Reagent lots**

Risk of wrong reagent lots being entered

It is recommended that you use barcode readers to enter reagent lots.

## 

#### **QC** rules

Risk of delayed results

It is recommended to review the behavior of QC rules regularly.

## **WARNING!**

#### **QC** results

Risk of incorrect results due to a wrong or incomplete Quality Control

- ▶ Pay special attention when dealing with QC results.
- ▶ It is recommended to review QC results.

### / WARNING!

#### QC testing frequency

Risk of QC testing frequency being incorrectly established

▶ It is recommended that you use time-based QC rules.

## **CAUTION!**

#### **Reagent lots**

Risk of incorrect results

 After changing reagent lots, check the behavior is correct.

## 

#### **Automatic lot creation**

Risk of wrong lot usage configuration

- Remember that the lot usage value set by default is in use.
- It is recommended to review the configuration to define the desired work conditions for each instrument.

#### 🗥 WARNING!

#### **QC** lot usage

Risk of incorrect patient results

- Be careful when changing the lot usage from In use to Study status.
- It is recommended to reject the results received before the lot usage change and review the patient results affected.

## Masking /

## 

#### Unintended instrument unmasking

Risk of incorrect results

Pay particular attention when configuring rules that permit the unmasking of instruments.

## Symbols and abbreviations

| Product names                   | Except where the context clearly indicated otherwise, the following product names and descriptors are used. |                                                             |  |  |  |
|---------------------------------|----------------------------------------------------------------------------------------------------|-------------------------------------------------------------|--|--|--|
|                                 | Product name Descriptor                                                                                     |                                                             |  |  |  |
|                                 | cobas <sup>®</sup> infinity central lab software                                                            |                                                             |  |  |  |
| Product names                   |                                                                                                    |                                                             |  |  |  |
| Symbols used in the publication |                                                                                                    |                                                             |  |  |  |
|                                 | Symbol                                                                                                    | Explanation                                                 |  |  |  |
|                                 | •                                                                                                    | List item                                                   |  |  |  |
|                                 | -`ģ´-                                                                                                    | Tip. Extra information on correct use or useful hints.      |  |  |  |
|                                 | ===                                                                                                    | Table. Used in table titles and cross-references to tables. |  |  |  |
|                                 | Square bracket. Used in the items name as defined by your software administrator.                           |                                                             |  |  |  |
|                                 | I Symbols                                                                                                   | used in the publication                                     |  |  |  |
| Abbreviations                   | The following abbreviations are used.                                                                       |                                                             |  |  |  |

| Abbreviation | Definition      |
|--------------|-----------------|
| n/a          | not applicable  |
| QC           | Quality Control |

Abbreviations

## **Data privacy information**

Roche Diagnostics has published a guide that explains the EU GDPR provisions to help your laboratory or medical organization comply with its requirements while using **cobas® infinity** central lab. Please refer to the latest version of the guide available in GRIPS.

## **Table of contents**

| Patient Management | 18 |
|--------------------|----|
| Order management   | 20 |
| Work areas         | 22 |
| Printing           | 26 |
| Quality Control    | 28 |
| Masking            | 31 |
| Software icons     | 33 |
|                    |    |

## **Patient Management**

Read the recommendations from the System safety information section related to these tasks for the correct operation of the software.

#### ▶ ■ Patient management (11)

| Task                                                                                                    | Steps                                                                                            |  |  |
|----------------------------------------------------------------------------------------------------|--------------------------------------------------------------------------------------------------|--|--|
| 1 Creating a patient record                                                                                                    | 1. Choose Main > Patient management > Patient entry/<br>editing.                                 |  |  |
| Patient ID 1 *                                                                                                    | 2. Fill in at least the mandatory fields.                                                        |  |  |
| Patient's name * First surname * Gender * Date                                                                                                    | 3. Choose the <b>Confirm</b> button.                                                             |  |  |
| Age * Race                                                                                                    |                                                                                                  |  |  |
| 2 Editing a patient record                                                                                                    | 1. Choose Main > Patient management > Patient entry/<br>editing.                                 |  |  |
|                                                                                                    | 2. Enter the patient ID, and then press Enter.                                                   |  |  |
|                                                                                                    | <ol> <li>Edit the required information, and then choose the<br/>Confirm button.</li> </ol>       |  |  |
|                                                                                                    |                                                                                                  |  |  |
| <b>3</b> Searching for a patient                                                                                                    | 1. Choose Main > Queries > Patient search.                                                       |  |  |
| Local dat Order ID Pre-order Collection status Dector Z11000035 Z121000000 Alter Collection Status Alter Collection Status Alter Collection Status Alter Collection Status Alter Collection Status Status | 2. Enter the patient demographics you have available, and                                        |  |  |
| Control Control Contro Control Control Control Control Control Control Control Control C   | then press Enter.<br>You can use wild-card characters like asterisks.                            |  |  |
| Image: Control of the state of the state of th                     | 3. Choose the desired patient.                                                                   |  |  |
|                                                                                                    | <ol> <li>To view a patient order, select it and choose the <b>Results</b><br/>button.</li> </ol> |  |  |
|                                                                                                    |                                                                                                  |  |  |
| 4 Viewing a patient's history<br>↓ Main ★ Administration ★ Monitoring                                                                                                    | 1. Choose Main > Queries > Patient history.                                                      |  |  |
| Menu 😪 🔇 📐 📩 Queries Patient history                                                                                                    | 2. Enter the patient ID, and then press Enter.                                                   |  |  |
| Patient ID1 Name Patient comments                                                                                                    | 3. Optionally, choose one of the following buttons.                                              |  |  |
| General Microbiology                                                                                                    | - View marked: to view the selected order.                                                       |  |  |
|                                                                                                    | - View all: to view the orders belonging to the patient.                                         |  |  |

Patient management tasks

#### Task

#### **5** Merging patient records

| Patient ID1 First s<br>2 SMITH |              |                      |     | Patient's name A<br>SAM 6 |   | Age<br>60 |  |
|--------------------------------|--------------|----------------------|-----|---------------------------|---|-----------|--|
|                                |              | SMITH                | SAM |                           |   |           |  |
|                                |              |                      |     |                           |   |           |  |
|                                |              |                      |     |                           |   |           |  |
|                                | D-direct ID4 | tf in ad an oral and | -   | 1D-41                     | - | A         |  |
|                                |              | Thist surname        | _   | Pauent's name             |   | Age       |  |
|                                |              | SMITH                |     | SAM                       |   |           |  |
|                                |              | Similar              |     | Similar                   |   |           |  |
|                                | No results   | None                 | ^   |                           |   |           |  |
|                                |              | Complete match       |     |                           |   |           |  |
|                                |              | No accent            | E   |                           |   |           |  |
|                                |              |                      |     |                           |   |           |  |

#### Steps

- 1. Choose Main > Queries > Patient search.
- 2. Enter the patient demographics you have available, and then press Enter.
- 3. Select the patient that you want to keep, and then choose the **Merge** button.
- To search for the patient record or several records you want to merge, from the required drop-down lists, choose one of the following options:
  - All: To search all data without filters.
  - None: To search for data that is different from the target data.
  - **Complete match**: To search for matching data.
  - Similar: To search for similar data.
  - No accent: To search data ignoring any accents.
  - Blank: To search for other patient records where this field is also empty.
- 5. Choose the **Apply** button.
- 6. From the results shown, select the patient you want to merge with the current patient.
- 7. Choose the Merge button.
- 8. Choose the **Yes** button.

Patient management tasks

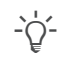

Press F1 to open the User Assistance and then search "Patient management".

## **Order management**

Read the recommendations from the System safety information section related to these tasks for the correct operation of the software.

#### ▶ ③ Order management (11)

#### Task Steps 1. Choose Main > Order entry > Order entry. 1 Creating an order Order details Patient 2. Fill in the Order ID field or leave the one by default. Order ID \* |L0-20410000000 Patient Patient ID1 $\mathcal{P}$ 3. Enter the patient ID, the name and/or surname, and then М press Enter. Comment Print labe 04/02/2019 • Optionally, choose the 🔎 button, and perform a patient search, and then choose the Apply button. 4. Fill in at least the mandatory demographics. Double-click the tests you want to run for this order. 5. Choose the Save button. 6. 2 Creating an order using panels 1. Choose Main > Order entry > [Order by Panels]. Demographics 🔵 BIOCHEMISTRY 😑 Other Tests 🔴 Questionnaire Fill in the Order ID field or leave the one by default. 2 Quick entry Supergroup Enter the patient ID, the name and/or surname, and then 3. Test groups ( ) Tests/Groups Tests press Enter. No results Optionally, choose the 🔎 button, and perform a patient search, and then choose the Apply button. 4. Optionally, from the Entry date drop-down list, choose a different date prior to the current date. 5. In the demographics tab, enter the order demographics. Choose the desired tab, and then select the check box of 6. the desired tests. 7. Choose the Save button. 3 Creating an order by batch 1. Choose Main > Order entry > [Order entry by batch]. 2. Fill in the initial sequence number and the final sequence BIOCHEMISTRY 🥚 Other GLab Tests 🔵 Interview panel 🧧 Demographics number, the date, and any other mandatory fields. Origin Alfred Goh ▼ V 3. If you want to print labels for the orders, select the Print labels check box. 4. Choose the demographics tab, and then fill in the order demographics. Choose the desired tab, and then select the check box of 5 the desired tests. 6. Choose the **Save** button.

#### Order management tasks

| Task                                                                 | Steps                                                                                                    |
|----------------------------------------------------------------------|----------------------------------------------------------------------------------------------------|
| Searching for an order<br>Mera V V V V V V V V V V V V V V V V V V V | <ol> <li>Choose Main &gt; Order entry &gt; Order search.</li> <li>From the Supergroup drop-down list, choose the supergroup the order belongs to.</li> <li>Enter the year the order was created.</li> <li>Enter either the order ID, patient ID, or tube ID, and then press Enter.</li> <li>To view the desired order, select it and choose the Results button.</li> <li>Optionally, to view the QC results related to the tests in the order abage the QC test button.</li> </ol> |

#### Order management tasks

 $\dot{\phi}$  - Press F1 to open the User Assistance and then search "Creating an order".

## Work areas

Read the recommendations from the System safety information section related to these tasks for the correct operation of the software.

#### 

#### **1** Filtering orders

Task

Menu

Order details

1270000004 1270000004

GLU
 PT
 INR

≪ < > ≫ Order 1 of 1

Abbr Test

| rnames, Name |              |   |                     |         |         |  |
|--------------|--------------|---|---------------------|---------|---------|--|
|              | C            | 1 | Catalogue, Bloch    | 1781:14 |         |  |
|              |              | 2 | Catalogue, Bloch    | 1781:14 | SURGERY |  |
| DE , JOHN    |              | 1 | Catalogue, Bioch    | 1781:18 |         |  |
| DE , JOHN    |              | 4 | Urine Test Strip, B | 1781:18 | SURGERY |  |
|              |              | 1 | Catalogue, Bioch    | 1798:14 |         |  |
|              |              | 9 | Hemogram, Catal     | 1798:14 | SURGERY |  |
|              |              | 1 | Catalogue, Bioch    | 2521:36 |         |  |
|              |              | 3 | Catalogue, Bioch    | 2521:36 | SURGERY |  |
| DE , JOHN    |              | 1 | Catalogue, Bloch    | 2521:39 |         |  |
| DE , JOHN    |              | 4 | Urine Test Strip, B | 2521:39 | SURGERY |  |
|              |              | 1 | Catalogue, Bioch    | 2592:03 |         |  |
|              | <b>00000</b> | 9 | Hemogram, Catal     | 2592:03 | SURGERY |  |

2 Adding/deleting tests to/from an order

SERUM

🔤 et et

GLUCOSE

PROTHROMBIN

INTERNATIONA... 2

. 1.15

🛛 😸 📩 🔀 Work areas Laboratory

#### Steps

- 1. From any screen, choose the **Filter** button.
- 2. Choose the desired filters, and then choose the **Apply** button.
- 3. Choose the Capture filter button.
- 4. In the callout, enter the following:
  - Name of the filter.
  - By default check box: the filter is automatically applied whenever you access the screen.
  - View orders without tests check box and Application drop-down list: the filter shows the orders belonging to the selected module that do not contain tests.
- Choose the Confirm button. The new filter is displayed in the Filter drop-down list.
- 1. Choose Main > Work areas > [Your work area].
- 2. Double-click the desired order.
- 3. Choose the Sel. tests button, or press F7.
- 4. Do the following:
  - Choose a test supergroup.
  - Choose an available test group.
  - To add a test to the list, from the Available tests list, double-click it
  - To delete a test, from the Tests list, select it and then choose the button.
  - Choose the Confirm button.

#### Work areas tasks

2

REP,MR,TNR

70.00

1.00

|   | Task                                               | S  | Steps                                                                                                    |  |  |
|---|----------------------------------------------------|----|----------------------------------------------------------------------------------------------------|--|--|
| 3 | Validating test results from the monitoring screen | 1. | Choose Main > Work areas > [Your work area].                                                                                                    |  |  |
|   | Validation                                         | 2. | From the <b>Validation criterion</b> drop-down list, choose the required one.                                                                                                    |  |  |
|   |                                                    | 3. | Select one or more orders and choose one of the following buttons:                                                                                                    |  |  |
|   |                                                    |    | <ul> <li>Technical validation: The software validates all the<br/>possible tests according to your rights, without<br/>considering the validation criterion.</li> </ul>                                                         |  |  |
|   |                                                    |    | <ul> <li>Medical validation: The software validates all the<br/>possible tests (if they are technically validated)<br/>according to your rights, without considering the<br/>validation criterion.</li> </ul>                   |  |  |
|   |                                                    |    | <ul> <li>Validate: The software validates all the possible tests<br/>for the selected orders considering the work area<br/>validation criterion. Then, it displays the selected<br/>orders in the validation screen.</li> </ul> |  |  |
|   |                                                    |    | <ul> <li>Validate all: The software validates all the possible<br/>tests considering the work area validation criterion.<br/>Then, it displays all the orders in the validation screen.</li> </ul>                              |  |  |
|   |                                                    |    | <ul> <li>V. &amp; pend.tec.: The software validates all the possible tests considering the work area validation criterion. Then, it displays the orders pending technical validation in the validation screen.</li> </ul>       |  |  |
|   |                                                    |    | - V. & pend.med.: The software validates all the possible tests considering the work area validation criterion. Then, it displays the orders pending medical validation in the validation screen.                               |  |  |
| 4 | Validating test results from the validation screen | 1. | Choose Main > Work areas > [Your work area].                                                                                                    |  |  |
|   | Comment 🔽 🖉 Validate 🖸 Save 🛞 Cancel               |    | Double-click the desired order.                                                                                                    |  |  |
|   | 🖓 Set tests 👌 Print 🕥 Testval  🖓 Repeat            | 3. | In the Validation screen, do one of the following:                                                                                                    |  |  |
|   |                                                    |    | <ul> <li>To validate all the order tests, choose the Validate button.</li> </ul>                                                                                                    |  |  |
|   |                                                    |    | <ul> <li>To validate only a test, select the check box of the test,<br/>and then choose the Test val.button.</li> </ul>                                                                                                    |  |  |
|   |                                                    |    | - Alternatively, choose the 🔅 (technical validation) or                                                                                                    |  |  |

 $\{\buildrel \label{eq:constraint} \buildrel \buildrel \$ 

Work areas tasks

| DOL.      |
|-----------|
| 1 1 1 1 1 |
|           |
|           |
|           |

r 1 of 1

CREATINE KINA.

GLUCOSE

2 Repeating tests

| с. |  | • |  |
|----|--|---|--|
| 21 |  | 5 |  |
|    |  |   |  |

- 1. Choose Main > Work areas > [Your work area].
- 2. Double-click the desired order.
- 3. In the **Validation** screen, select the check box of the test, and do one of the following:
  - Choose the **Repeat** button.
  - Alternatively, choose the 🔾 button.
  - Optionally, to see the repetition history of the selected test, to request rerun test with dilution, and to set a test as current, choose the **Repetitions** button.
- Cutture medium
   Sample type
   Iconse
   Main > Work areas > [Your work area].

   Cutture medium
   Sample type
   Iconse
   Main > Work areas > [Your work area].

   Available comments
   Select
   Select
   Select

   Name
   Net
   Select
   Select

70.00 - 110.00

- 4. From the **Comment** screen, choose one of the following options to decide where the comment is assigned:
  - Patient
  - Order
  - Test
- 5. From the **Supergroup** drop-down list, choose the relevant comment supergroup.
- 6. Double-click the comment you want to assign.
- Optionally, to attach a file from the server or local PC, choose the button, choose the required file, and then choose the Confirm button.
- 8. To save the comment and return to the working screen, choose the Accept and back button.

3 Adding coded comments

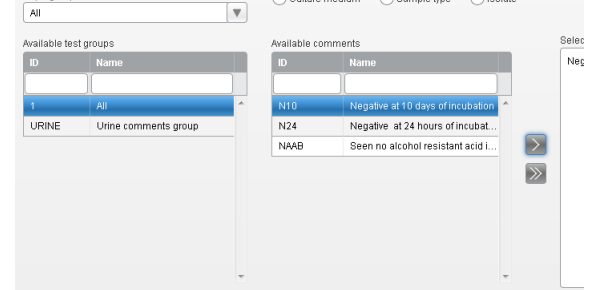

Work areas tasks

#### Task

#### Adding rich text comments

| Comment about | 102000000 | 01     |                         | V Pr | int and sen | d to the h | ost 🗌 U | se rich-tex | t format in the n | eport |
|---------------|-----------|--------|-------------------------|------|-------------|------------|---------|-------------|-------------------|-------|
| Normal *      | Arial     | *   12 | • <u>A</u> • <b>D</b> • | B I  | <u>U</u> S- | ×, ×       | · 🖹 =   | 4 8         | ===               |       |
|               |           |        |                         |      |             |            |         |             |                   |       |

Negative at 10 days of incubation

#### Steps

- 1. Choose Main > Work areas > [Your work area].
- 2. Double-click the desired order.
- 3. Choose the **Comment** button.
- 4. From the **Comment** screen, choose one of the following options to decide where the comment is assigned:
  - Patient
  - Order
  - Test
- 5. Choose the Rich text comments button.
- 6. In the comment panel, enter your free-text comment and edit the format.
- 7. Optionally, select the following check boxes:
  - Print/Send to host: To print the comment and send it to the host.
  - Use rich-text format in the report: To display rich text format in the printed report.
- 8. Optionally, to attach a file from the server or local PC, choose the plutton, choose the required file, and then choose the **Confirm** button.
- 9. Choose the **Confirm** button to save the comment and return to the Comment screen.

Work areas tasks

Read the recommendations from the System safety information section related to these tasks for the correct operation of the software.

#### ▶ Printing (13)

|   | Task                                                                                                    | S  | teps                                                                                                    |
|---|----------------------------------------------------------------------------------------------------|----|----------------------------------------------------------------------------------------------------|
| 1 | Printing worklists                                                                                                    | 1. | Choose Main > Worklists > Print list.                                                                                                    |
|   | Dates         From         To           Fromto         05/11/2015         Image: Tool of the stand of the stand of the stan | 2. | In the <b>Print</b> area, enter the relevant data in the filters to search for the desired worklist.                                                |
|   | Grun                                                                                                    | 3. | To include tests according to your associated locations, choose one of the following options:                                                       |
|   |                                                                                                    |    | - Print test only from current location                                                                                                    |
|   |                                                                                                    |    | - Print test from all user locations                                                                                                    |
|   |                                                                                                    | 4. | Select the desired group and/or list template.                                                                                                    |
|   |                                                                                                    | 5. | Choose the Print button.                                                                                                    |
|   |                                                                                                    | 6. | To reprint a worklist, select it from the table, and then on the upper part of the screen, choose the <b>Reprint</b> button.                        |
| 2 | Printing a single report<br>General<br>© Order ID Order sequence number                                                                                                    | 1. | From the desired work area, select all the desired orders, and then choose the <b>Print</b> button.                                                 |
|   | Tests Microbiology work areas                                                                                                    | 2. | In the <b>General</b> group box, choose the <i>P</i> button to select the tests you want to print.                                                  |
|   |                                                                                                    | 3. | To include only validated tests in the report, select the <b>Print only validated tests</b> check box. Otherwise, the software prints a pre-report. |
|   | Print only validated tests                                                                                                    | 4. | Optionally, from the Print target drop-down list, choose                                                                                            |

- 4. Optionally, from the **Print target** drop-down list, choose the printer you want to set as the default printer.
- 5. Optionally, from the **Reports** drop-down list, choose the desired report template.
- 6. Choose the **Print** button.

#### Printing tasks

#### Task

#### 3 Printing reports

| Single orders  |                                 |
|----------------|---------------------------------|
| Order          | Year 2019                       |
| By batches     |                                 |
| Dates<br>Today | From To                         |
| From           | To All orders                   |
| Pre-report     | Final report     Result reprint |

| St | Steps                                                                                                    |  |  |  |  |  |
|----|----------------------------------------------------------------------------------------------------|--|--|--|--|--|
| 1. | Choose <b>Main &gt; Report &gt; Report print</b> or choose the screen from where you want to print a report, and choose |  |  |  |  |  |
|    | the <b>Print</b> button.                                                                                                |  |  |  |  |  |

- In the By batches group box, enter the date or date range, and then enter the initial and final order IDs or sequence numbers or select the All orders check box.
- 3. Select the type of report you want to print:
  - **Pre-report**: To see the status of the order that you want to create a report for.
  - Final report: To print the final report for the desired order if all the tests included are medically validated.
  - **Result reprint**: To reprint a final report. You can make any number of copies.
- In the General group box, choose the Order ID or Order sequence number options of the requested orders.
  - Optionally, choose the putton to select the tests you want to print.
  - Optionally, select the Print only validated tests check box to include only validated tests in the report.
- 5. In the **Application** group box, select the modules in which you want to print reports.
- 6. Optionally, from the **Print target** drop-down list, choose the printer you want to set as the default printer.
- 7. Optionally, from the **Reports** drop-down list, choose the desired report template.
- 8. Choose the Print button.

Printing tasks

## **Quality Control**

Read the recommendations from the System safety information section related to these tasks for the correct operation of the software.

#### 

|   | Task                                                                                                    | S  | teps                                                                                                    |
|---|----------------------------------------------------------------------------------------------------|----|----------------------------------------------------------------------------------------------------|
| 1 | Reviewing control or calibrator results                                                                                                    | 1. | Choose Main > QC > QC Result review.                                                                                                    |
|   | Available     Available     Itels     V     Delete filter     Filter settings     Location * All     V     Instrument * All     V     Coproducticality.* All     V | 2. | In the <b>Filter settings</b> panel, from the drop-down lists, choose the relevant options, and choose the <b>Apply</b> button.                                        |
|   |                                                                                                    |    | <ul> <li>Alternatively, from the Available filters drop-down list, choose a saved filter.</li> </ul>                                                                   |
|   |                                                                                                    | 3. | Select a control or calibration result and do the following:                                                                                                    |
|   |                                                                                                    |    | <ul> <li>To display information about the result, choose the<br/>Details tab.</li> </ul>                                                                               |
|   |                                                                                                    |    | <ul> <li>To see all of the actions performed on it, choose the<br/>History tab.</li> </ul>                                                                             |
|   |                                                                                                    |    | <ul> <li>To see the patient results affected by this QC result<br/>and repeat, rerun, or release any result, choose the<br/>Affected results button.</li> </ul>        |
|   |                                                                                                    |    | <ul> <li>If applicable, to see detailed information about the<br/>bracketing rule applying to the selected QC result,<br/>choose the <b>Bracketing</b> tab.</li> </ul> |
|   |                                                                                                    | 4. | Optionally, to add a comment to the control or calibrator result, do one of the following:                                                                             |
|   |                                                                                                    |    | <ul> <li>To enter a free text comment, in the Comment tab,<br/>enter it and then choose the Confirm button.</li> </ul>                                                 |
|   |                                                                                                    |    | <ul> <li>To assign a coded comment, choose the Cod.</li> <li>comments button, choose the required one, and then choose the Confirm button.</li> </ul>                  |
| 2 | Accepting QC results                                                                                                    | 1. | Choose Main > QC > QC Result review.                                                                                                    |
|   |                                                                                                    | 2. | In the <b>Filter settings</b> panel, from the drop-down lists, choose the relevant options, and choose the <b>Apply</b> button.                                        |
|   |                                                                                                    |    | <ul> <li>Alternatively, from the Available filters drop-down list, choose a saved filter.</li> </ul>                                                                   |
|   |                                                                                                    | 3. | In the table, select the check box of the controls whose result you want to accept, and then choose the <b>Accept res.</b> button.                                     |
|   |                                                                                                    |    |                                                                                                    |

#### Quality Control tasks

| Task                                                                                                    | Steps                                                                                                    |
|----------------------------------------------------------------------------------------------------|----------------------------------------------------------------------------------------------------|
| 3 Rejecting QC results                                                                                            | 1. Choose Main > QC > QC Result review.                                                                                                    |
|                                                                                                    | <ol> <li>In the Filter settings panel, from the drop-down lists,<br/>choose the relevant options, and choose the Apply button.</li> </ol>                                                                                                    |
|                                                                                                    | <ul> <li>Alternatively, from the Available filters drop-down<br/>list, choose a saved filter.</li> </ul>                                                                                                    |
|                                                                                                    | <ol> <li>In the table, select the check box of the controls whose<br/>result you want to reject, and then choose the Reject res.<br/>button.</li> </ol>                                                                                                    |
| 4 Accepting lot values                                                                                            | 1. Choose Main > QC > QC Result review.                                                                                                    |
| Covery-centings_chat Chat settings     Grouping period No group     Show standby bottles     Show standby bottles | <ul> <li>2. In the Filter settings panel, from the drop-down lists, choose the relevant options, and choose the Apply button.</li> </ul>                                                                                                    |
| Show rejected results     So     Show rejected results     Absolute values     Relative values     Mediate values | <ul> <li>Alternatively, from the Available filters drop-down list, choose a saved filter.</li> </ul>                                                                                                    |
| One chat     Multiple charts     Instrument-test chart     Instrument-test control chart                          | <ol> <li>In the table, select the check box next to the control whose<br/>lot values you want to accept, and then choose the<br/>Review lot values button.</li> </ol>                                                                                        |
| R                                                                                                    | <ol> <li>In the Lots screen table, choose the required lot, and in<br/>the Lot values by test, select the check box next to the<br/>instrument-test assignment whose values you want to<br/>accept, and then choose the Accept lot values button.</li> </ol> |
|                                                                                                    | 5. In the dialog box, choose the <b>Confirm</b> button.                                                                                                    |

Quality Control tasks

| Task                        | Stens                                                                                                    |
|-----------------------------|----------------------------------------------------------------------------------------------------|
|                             |                                                                                                    |
| Levey-Jennings chart review | 1. Choose Main > QC > QC Result review.                                                                                                    |
|                             | 2. In the <b>Filter settings</b> panel, from the drop-down lists, choose the relevant options, and choose the <b>Apply</b> buttor                                                                                                    |
|                             | <ul> <li>Alternatively, from the Available filters drop-down list, choose a saved filter.</li> </ul>                                                                                                    |
|                             | <ol> <li>To see the QC results on the Levey-Jennings chart<br/>screen area, select the required round check boxes.</li> </ol>                                                                                                    |
|                             | 4. You can filter by the following options:                                                                                                    |
|                             | <ul> <li>Grouping period:         <ul> <li>No group: It displays one point for each control result.</li> <li>Daily: It displays one point for all the results obtained on the same day.</li> <li>Weekly: It displays one point for all the results obtained on the same week.</li> <li>Monthly: It displays one point for all the results obtained on the same month.</li> </ul> </li> </ul> |
|                             | <ul> <li>Show standby bottles check box: Select it to display standby bottle control results, if any</li> </ul>                                                                                                    |
|                             | <ul> <li>Show rejected results check box: Select it to display</li> </ul>                                                                                                    |
|                             | rejected control results, marked by 🗙 icons.                                                                                                    |
|                             | <ol> <li>Optionally, if you have selected only one control, do one on the following:</li> </ol>                                                                                                    |
|                             | <ul> <li>To display the number of standard deviations, choose<br/>the SD values option.</li> </ul>                                                                                                    |
|                             | <ul> <li>To display the measurement unit used for the test,<br/>choose the Absolute values option.</li> </ul>                                                                                                    |
|                             | <ul> <li>To display the upper and lower limits for the test<br/>series, choose the <b>Relative values</b> option.</li> </ul>                                                                                                    |
|                             | 6. Optionally, choose one of the following displaying options                                                                                                    |
|                             | <ul> <li>To display all selected combinations in a single chart<br/>choose the <b>One chart</b> option.</li> </ul>                                                                                                    |
|                             | <ul> <li>To display each selected combination in its own char choose the Multiple charts option.</li> </ul>                                                                                                    |
|                             | <ol><li>To display a specific QC result information, hover the<br/>mouse over the desired measurement point.</li></ol>                                                                                                    |
|                             | <ol> <li>Optionally, to obtain a report with the Levey-Jennings cha<br/>information, choose the <b>Print</b> button.</li> </ol>                                                                                                    |
| Quality Control tasks       |                                                                                                    |
|                             | - Press F1 to open the User Assistance and then search "QC" or "Levey Jennings chart".                                                                                                    |

## Masking

Read the recommendations from the System safety information section related to these tasks for the correct operation of the software.

#### ▶ ■ Masking (15)

|   | Task                                                                                                    | St | eps                                                                                                    |
|---|----------------------------------------------------------------------------------------------------|----|----------------------------------------------------------------------------------------------------|
| 1 | General information         Test name: GLUCOGE         Instrument name: Cobas C600-1         Profile: Commission         Masking status for processing         Masking status for processing         Masking status for processing         Masking status for distribution         Masking status for distribution         Profile         Profile         Profile         Profile | •  | <ul> <li>Mask processing: The target is considered in the workflow calculation and the sample is distributed there. However, the software does not send any information to the target, and therefore, the sample is not processed and the tube continues with the workflow.</li> <li>This option can be used when an item is temporarily unavailable, e.g. due to QC.</li> <li>Mask distribution: The target is closed, therefore it is not considered in the workflow calculation and the sample is not distributed to that target.</li> <li>This option can be used when an instrument or a test is unavailable for the whole day.</li> </ul> |
| 2 | Masking an instrument, test or target                                                                                                    | 1. | Choose Monitoring > Masking.                                                                                                    |
|   | Tests 1/84 Instruments 1/7 Targets 1/14 Profiles 0/1                                                                                                    | 2. | Choose the tab corresponding to the item type you want to mask, and then choose the specific item.                                                                                                    |
|   | Test name Instrument / Target Profiles                                                                                                    | 3. | Choose one of the following buttons:                                                                                                    |
|   |                                                                                                    |    | <ul> <li>To mask an item associated with a workflow, choose<br/>the Mask processing button or the Mask<br/>distribution button.</li> </ul>                                                                                                    |
|   |                                                                                                    |    | <ul> <li>To mask an item not associated with any workflow,<br/>choose the Mask processing button.</li> </ul>                                                                                                    |
|   |                                                                                                    | 4. | Optionally, in the <b>Comments</b> area, enter a comment.                                                                                                    |
|   |                                                                                                    | 5. | Choose the Save button.                                                                                                    |
| 3 | Unmasking an instrument, test or target                                                                                                    | 1. | Choose Monitoring > Masking.                                                                                                    |
|   |                                                                                                    | 2. | Choose the tab corresponding to the item type you want to mask, and then choose the specific item.                                                                                                    |
|   |                                                                                                    | 3. | Choose one of the following buttons:                                                                                                    |
|   |                                                                                                    |    | - Unmask processing.                                                                                                    |
|   |                                                                                                    |    | - Unmask distribution.                                                                                                    |
|   |                                                                                                    | 4. | Optionally, if a test has been masked by rule engine or by QC, choose the <b>Override</b> button to undo all maskings manually.                                                                                                    |
|   |                                                                                                    | 5. | Choose the Save button.                                                                                                    |

#### Masking tasks

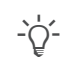

Press F1 to open the User Assistance and then search "Masking".

## **Software icons**

### Workflow icons

The following icons indicate the type of target in the **Sample tracking** screen.

| Icon | Description       |
|------|-------------------|
| Ð    | Instrument buffer |
|      | Instrument        |
|      | Manual archive    |
| E    | Post-analytic     |
|      | Pre-analytic      |
| ¢    | Virtual target    |
|      |                   |

Workflow icons

**Tube icons**The following icons indicate the type of tube and its<br/>status. If one of these icons is displayed in gray, the<br/>event is pending to be performed.

| lcon         | Description                                                                                 |
|--------------|---------------------------------------------------------------------------------------------|
| $\mathbb{N}$ | Tube sorted to a target.                                                                    |
| ٦            | Tube sorted to an archive target (buffer, manual archive, or post-analytic).                |
| [➡           | Information sent to the pre-analytic.                                                       |
|              | Aliquot created.                                                                            |
|              | Aliquot distributed (This icon is only displayed in the <b>Manual distribution</b> screen). |
| 0            | Sample seen.                                                                                |
| 0            | Sample centrifuged.                                                                         |
| Ê<br>⊐       | Sample retrieved.                                                                           |
|              | Sample disposed.                                                                            |
| •            | Information sent to analyzer.                                                               |
|              | Some results received.                                                                      |
|              |                                                                                             |

I Tube icons

| Icon         | Description           |  |
|--------------|-----------------------|--|
| হা           | All results received. |  |
| $\checkmark$ | Closed node.          |  |
| 🎞 Tube       | icons                 |  |

#### Order or test status icons

The status icons represent the status of an order during the sample processing.

| lcon       | Status                                                                                         |
|------------|------------------------------------------------------------------------------------------------|
|            | The order has no tests or there are no tests for the test group in that order.                 |
|            | The order tests or the test group in that order, do not have any results.                      |
|            | The order tests or the test group in that order has results, but they are not validated.       |
|            | The order tests or the test group in that order have technically validated results.            |
|            | The order tests or the test group in that order have medically validated results.              |
|            | The order tests or the test group in that order results have been printed or sent to the host. |
|            | The order has been closed.                                                                     |
| (v)        | The result of the order was obtained with an old version of the test.                          |
|            | The test has no results.                                                                       |
|            | The test has a result, but it is not validated.                                                |
|            | The test result is technically validated.                                                      |
|            | The test result is medically validated.                                                        |
|            | The test result has been printed or sent to the host.                                          |
| $\bigcirc$ | The order including the test is closed.                                                        |

Order or test status icons

#### Validation screen icons/buttons

Depending on your configuration, the **Validation** screen result table may display a series of icons. Most of these also act as buttons and allow you to perform actions on the tests.

| Icons/buttons | Description                                                                                              |
|---------------|----------------------------------------------------------------------------------------------------|
|               | <ul><li>Indicates that the test is held.</li><li>Unlocks the test so that it can be validated.</li></ul> |

Validation screen icons/buttons

| Icons/buttons     | Description                                                                                                    |
|-------------------|----------------------------------------------------------------------------------------------------|
|                   | <ul><li>Indicates that the test is unlocked.</li><li>Locks the test and prevents it from being validated.</li></ul>                |
| Ċ                 | <ul> <li>Indicates that the test has not been repeated.</li> </ul>                                                                 |
|                   | Repeats a test.                                                                                                    |
| 1                 | <ul> <li>Indicates how many times a test has<br/>been repeated.</li> </ul>                                                         |
|                   | <ul> <li>Repeats a test.</li> </ul>                                                                                                |
| Ċ:                | <ul> <li>Indicates that the test is not technically validated.</li> </ul>                                                          |
|                   | <ul> <li>Validates the test technically.</li> </ul>                                                                                |
| $\Diamond$        | <ul> <li>Indicates that the test is technically validated.</li> </ul>                                                              |
| $\langle \rangle$ | <ul> <li>Indicates that the test is not medically validated.</li> </ul>                                                            |
|                   | <ul> <li>Validates the test medically.</li> </ul>                                                                                  |
| \$ <b>?</b> }     | <ul> <li>Indicates that the test is medically validated.</li> </ul>                                                                |
| ▼ ►               | <ul> <li>Indicates that this test is a <b>cobas e</b> flow<br/>main test and that it has embedded<br/>tests.</li> </ul>            |
|                   | Displays or hides the embedded tests.                                                                                              |
| L <b>.</b>        | <ul> <li>Indicates that the test is a <b>cobas e</b> flow<br/>embedded test.</li> </ul>                                            |
| $\checkmark$      | <ul> <li>Indicates that the result of the <b>cobas e</b><br/>flow main test comes directly from this<br/>embedded test.</li> </ul> |

Validation screen icons/buttons

#### **Comment icons**

Comment icons are displayed next to the order, test or patient ID, or in the **C** or **Type** columns if shown on a table.

| Icon | Action performed or meaning                                                   |
|------|-------------------------------------------------------------------------------|
| C+   | Assigns a comment to an order.                                                |
| C    | Assigns a comment to a patient.                                               |
| C    | Assigns a comment to a test.                                                  |
|      | Displays the order comment and allows you to assign a comment to an order.    |
| C    | Displays the patient comment and allows you to assign a comment to a patient. |
|      |                                                                               |

Comment icons

| lcon | Action performed or meaning                                                                |
|------|--------------------------------------------------------------------------------------------|
| C    | Displays the test comment and allows you to assign a comment to a test.                    |
|      | Displays the test, sample type, culture medium, or isolate comment when you hover over it. |
| C    | Indicates that the comment comes from an instrument.                                       |
|      | Indicates that the comment has been entered manually by a user.                            |
| C    | Indicates that the comment has been entered automatically by the system.                   |
|      |                                                                                            |

E Comment icons

#### Masking actor icons

## Comment icons are displayed in **Monitoring > Masking**.

| Icon            | Description                         |
|-----------------|-------------------------------------|
| L               | Item masked manually (by the user). |
|                 | Item masked by instrument.          |
| $\mathbb{M}$    | Item masked by a QC rule.           |
| $\triangleleft$ | Item masked by rule engine.         |
| ••••            | Item masked by reformatter.         |
| Masking         | actor icons                         |

Test alarm icons

Test results, as well as actions performed on tests may trigger alarms as marked by icons displayed on the result tables.

| lcon             | Description                                                                                                    |
|------------------|----------------------------------------------------------------------------------------------------|
| $\bigtriangleup$ | A high-severity alarm has been read.                                                                             |
| •                | The test result is below the normal range.                                                                       |
|                  | The test result is above the normal range.                                                                       |
| ••               | The test result is within the lower panic range.                                                                 |
|                  | The test result is within the higher panic range.                                                                |
|                  | The test result is outside the reference range<br>or the result value type is different from the<br>defined one. |
|                  | The test has been reviewed technically.                                                                          |
|                  |                                                                                                    |

Test alarm icons

| Icon | Description                                           |
|------|-------------------------------------------------------|
| C,   | The test has been reviewed medically.                 |
|      | The test is held technically and cannot be validated. |
| C    | The test is held medically and cannot be validated    |
|      | The test result has triggered a delta check alarm.    |
|      |                                                       |

Test alarm icons

© 2019

## Published by:

Roche Diagnostics, S.L. E-08174 Sant Cugat del Vallès Spain

www.roche.com